## Como configurar a seleção de quantidade de produtos

Olá, neste post você verá como funciona a nova funcionalidade de seleção de quantidades pré definidas de produtos no seu aplicativo VeloceSmart.

Para começar, você deve habilitar a funcionalidade no seu Painel Web Veloce.

- Acesse as Configurações de Empresas seguindo o caminho detalhado na imagem abaixo. <sup>I</sup>
- Acesse as configurações da empresa que você deseja que tenha esta configuração ativada e clique no botão "Configurações", à direita.

×

3. Selecione a aba **Configurações** e marque a opção "Selecionar a quantidade do produto após clicar em adicionar um produto ao carrinho. <sup>I</sup>

Vejamos agora como a funcionalidade se comporta dentro da aplicação.

 Selecione o produto que você deseja adicionar ao carrinho.

×

2. A tela a seguir se abrirá para que você adicione a quantidade desejada, você pode somar diversas quantidades até atingir a quantia desejada.

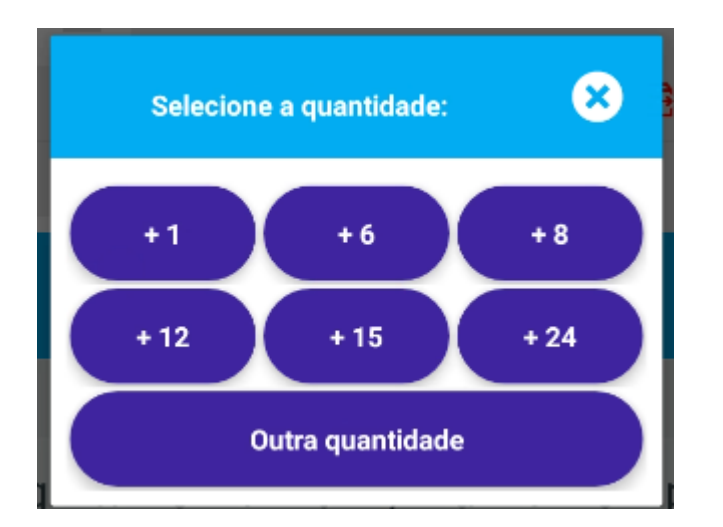

3. Caso a quantidade desejada não seja possível de atingir com o teclado de adição de quantidades, clique em "Outra quantidade" para digitar a quantidade desejada.

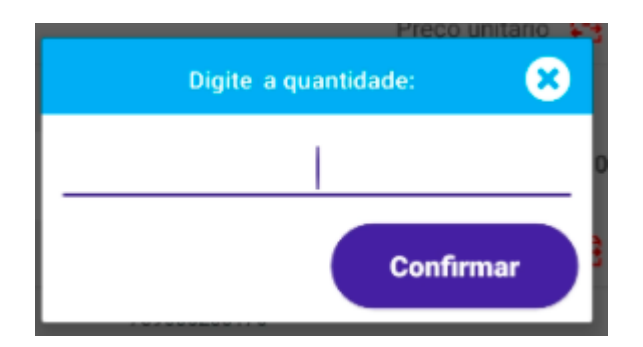

4. Clique em confirmar para finalizar a escolha da quantidade e finalize o pedido normalmente <u>(Veja aqui como realizar uma</u> <u>venda)</u>

Em caso de dúvidas, entre em contato com o nosso suporte.